## Online check in for Norwegian Cruise Line

Om du har möjlighet att ladda ner Norwegian Cruise Line's app är det även möjligt att genomföra din incheckning online i deras app

För att checka in online på Norwegian Cruise Line, börja med att gå till denna länk: <u>https://www.ncl.com/fr/en/shorex/login</u>.

Om du har kryssat med Norwegian Cruise Line tidigare, eller har skapat en profil hos dem, fyller du i alla uppgifter och klickar på **Sign in**. Om du har glömt lösenordet kan du trycka på **Forgot Username or Password**, Du får då ett e-postmeddelande där du kan skapa ett nytt lösenord.

Om det är din första resa med Norwegian Cruise Line eller om du inte har skapat ett konto tidigare, klickar du på **Register** för att skapa ett konto. *Kom ihåg att notera ditt lösenord någonstans så du har det till nästa gång*.

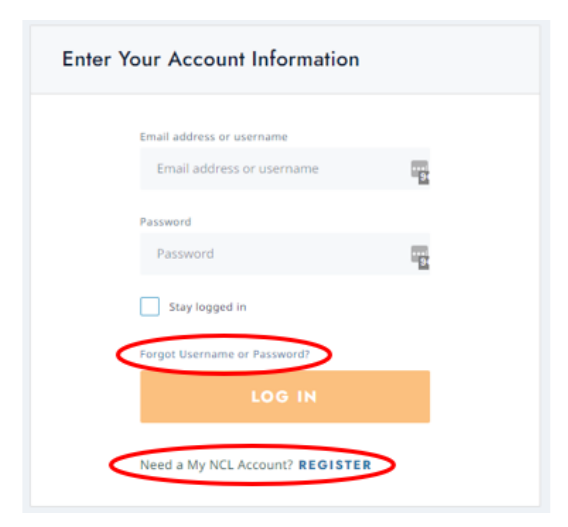

När du är inloggad på ditt konto, klickar du på Manage, och sedan check-in.

Om din kryssning inte visas måste du klicka på **Already Booked?** Du lägger till kryssningen genom att skriva in ditt bokningsnummer - *bokningsnummret finner du på din bekräftelse från MyCruise till höger om ditt namn och detta anges som "rederiets ref."* 

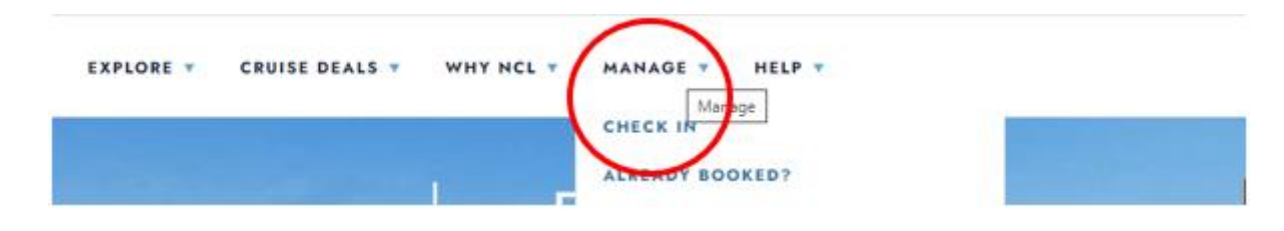

När du kommer till online check-in sidan måste du först fylla i samtliga resenärers information – *se bild lite längre ner*. **Notera** att under "Last name" ska det endast stå efternamn.

Har du bindestreck i ditt namn, ska detta tas bort och båda namnen skrivas ihop. Om Å, Ä eller Ö förekommer i ditt namn, ska det skrives enligt nedan:

- Å=AA
- Ä=AE
- Ö=OE

Du måste fylla i samtliga fält under online check-in. Kom ihåg att ha följande information redo:

• **Personlig information** - namn, födelsedatum, adress m.m.

• OBS: Födelsedatumet ska skrivas i amerikanskt format - månad/dag/år.

- Passinformation passnummer, utställande land och datum, samt giltighetstid.
- Namn och telefonnummer till en nödkontakt t.ex. en familjemedlem eller vän.
   Observera att denna person inte ska vara någon i resesällskapet.
- **Porträttbild** kan tas med smartphone eller laddas upp som en fil.

| Save time at the pier and expedite your boar                                                                                                    | ding.                                                                                                    |                                                                                     | THE REPORT OF THE PARTY OF THE PARTY OF THE |
|----------------------------------------------------------------------------------------------------|----------------------------------------------------------------------------------------------------|-------------------------------------------------------------------------------------|----------------------------------------------------------------------------------------------------|
| We've located your sailing information! Now you<br>check-in. You can sail through this philine check<br>Save). However, remember you must complete<br>little help? Call our automated support desk at ! | just need to complete these simple step<br>in process or log off and finish later (save<br>the entire process at least three days pric<br>.868.625.1160. | i for each guest during<br>your progress by clicking<br>r to your sail date. Need a | My Reservation                                                                                                    |
| Please remember to bring the following information                                                                                                    | ion to the pier.                                                                                                    |                                                                                     | Norwegian Jade - July, 20 2                                                                                                    |
| Printed copy of your e-Docs     Proper identification/documentation for a                                                                                                    | ach guest                                                                                                    |                                                                                     | Reservation Number: 46574<br>Stateroom 5546                                                                                                    |
|                                                                                                    |                                                                                                    | * Required                                                                          |                                                                                                    |
| Tibe *                                                                                                    | Mr                                                                                                    | ~                                                                                   |                                                                                                    |
| Date of Birth *                                                                                                    | 1988-01-01                                                                                                    |                                                                                     |                                                                                                    |
| Birth Nation                                                                                                    | UNITED STATES                                                                                                    | ~                                                                                   |                                                                                                    |
| Country of Citizonship *                                                                                                    | UNITED STATES                                                                                                    | ~                                                                                   |                                                                                                    |
| Preferred Language *                                                                                                    | English                                                                                                    | ~                                                                                   |                                                                                                    |
| Email Address *                                                                                                    | nalondor@noi.com                                                                                                    |                                                                                     |                                                                                                    |
| Have You Ever Cruised on Norwegian<br>Cruise Line Before?*                                                                                                    | No                                                                                                    | ~                                                                                   |                                                                                                    |
| Have You Ever Cruised on Another Cruise<br>Line (Other Than Norwegian)? *                                                                                                    | No                                                                                                    | <b>Y</b>                                                                            |                                                                                                    |
|                                                                                                    | 1                                                                                                    |                                                                                     |                                                                                                    |
|                                                                                                    | C                                                                                                    |                                                                                     |                                                                                                    |
|                                                                                                    |                                                                                                    |                                                                                     |                                                                                                    |

Kom ihåg att klicka på **Save & Continue** när du har fyllt i din information. Du kommer då vidare till nästa steg automatiskt. Här måste du fylla i kontaktinformation och passinformation.

När du kommer till punkt 4 som gäller flyginformation ska du endast välja **No**, och klicka på **Save & Continue**.

|                                           | US                                                                                                    |                                                                                                    | My profile                                       |
|-------------------------------------------|----------------------------------------------------------------------------------------------------|----------------------------------------------------------------------------------------------------|--------------------------------------------------|
| 1 of 8. 1                                 | Personal Information 🛛                                                                                                    |                                                                                                    | Jack Brown<br>Member # 259297590                 |
| 2 of 8. (                                 | Contact Information                                                                                                    |                                                                                                    | Update Profile Info<br>Update Cruise Proferences |
| 3 of 8. I                                 | Proof of Citizenship 🛛                                                                                                    |                                                                                                    | My Reservation                                   |
| 4 of 8.1                                  | Travel Information                                                                                                    |                                                                                                    | Reservation Number: 46574255<br>Stateroom 5546   |
| you are flying plion to pure              | ng in for your cruise vacation, you ca<br>chase a transfer to and/or from the A                                             | n enter your flight information here. You will also have<br>rport and the Pier in this step.                                              | o the                                            |
| OTE: When<br>he cruise po<br>re you depar | entering your flight information, be s<br>rt you are traveling to. And for the OL<br>rting from. Connecting flight informat | ure to enter only the INCOMING flight number and airp<br>ITGOING flight, enter only the flight number and airpo<br>tion is not necessary. | port for-<br>et that                             |
| eparture                                  |                                                                                                    |                                                                                                    | Required                                         |
| ire you fiying                            | g in for your cruice vacation                                                                                               | e .                                                                                                    | >                                                |
| teturn                                    |                                                                                                    | 3                                                                                                    | Required                                         |
| re you flying<br>acation? *               | g back home for your cruise                                                                                                 | 6                                                                                                    | >                                                |
|                                           |                                                                                                    |                                                                                                    |                                                  |
|                                           |                                                                                                    | SAVE & CONT                                                                                                    | MIE                                              |

När du har fyllt i all information korrekt kommer det att visas en grön bock vid varje steg, så du enkelt får en överblick om det är något som saknas i något av stegen.

Efter detta kommer du vidare till steget **Vacation Add-ons**, där du kan köpa till olika tilläggstjänster hos NCL. Om du inte önskar köpa något går du bara vidare till nästa steg genom att klicka på **No Thanks**.

|                                                                                                    |                                                                                                    | My profile                                                                                                    |
|----------------------------------------------------------------------------------------------------|----------------------------------------------------------------------------------------------------|----------------------------------------------------------------------------------------------------|
|                                                                                                    |                                                                                                    | Auto Brown<br>Marclant #20007505                                                                                                    |
|                                                                                                    | -                                                                                                    | Algoritation Providing Landar                                                                                                    |
|                                                                                                    | •                                                                                                    | Spidle Crass Proteoropy.                                                                                                    |
|                                                                                                    | •                                                                                                    | My Reservation                                                                                                    |
|                                                                                                    |                                                                                                    | Norwegian Jaile - July 20 202                                                                                                    |
|                                                                                                    | •                                                                                                    | Balancer 2041                                                                                                    |
|                                                                                                    |                                                                                                    |                                                                                                    |
|                                                                                                    |                                                                                                    |                                                                                                    |
| When have the second designed as                                                                                                    |                                                                                                    |                                                                                                    |
| Miny book scales into account                                                                                                    |                                                                                                    |                                                                                                    |
| The Dates<br>Australifications Visitian Coverage                                                                                                    |                                                                                                    |                                                                                                    |
| The Date     The Date     The Date |                                                                                                    |                                                                                                    |
| Annotan Frankraum     Annotan Frankraum     Annotan Floktman Verman Coverage     Annotan Floktman Verman     Demagneng Dancaston     Maggage Line                                                                                                    |                                                                                                    |                                                                                                    |
| <ul> <li>The Data;</li> <li>The Data;</li> <li>Assistant/Extensi University</li> <li>Energine; Disculator</li> <li>Reprint Processor</li> <li>Engine; Low</li> <li>Big Data;</li> </ul>                                                                                                    | 2                                                                                                    |                                                                                                    |
|                                                                                                    | eut restruptus fraung a gast time, tout tropp Cellinapper<br>restruptus fraung a gast time, tout tropp Cellinapper<br>restructure to versioner agents the versional | end repting that having a guest time, but muga Chitmagaent name<br>and repting that having a guest time, but muga Chitmagaent name<br>present put have meetingen against the unseparately |

I nästa steg ska du fylla i kortupplysningar till det kort som du önskar koppla till ditt konto ombord för eventuella köp ombord.

| To make purchases onboard your<br>Credit Cards are not accepted onb<br>here. You can also choose to apply<br>below. | cruise, you will need to secur<br>oard for purchases. Save tim<br>y this form of payment to ever | e a form of payme<br>e at the pier and e<br>ryone in your cabi | ent for your cabin,<br>nter your payment<br>n selecting the pas | Cash and<br>information<br>isengers |
|----------------------------------------------------------------------------------------------------|--------------------------------------------------------------------------------------------------|----------------------------------------------------------------|-----------------------------------------------------------------|-------------------------------------|
| Payment Type *                                                                                                    |                                                                                                  |                                                                |                                                                 | * Required                          |
| Credit Card                                                                                                    |                                                                                                  |                                                                |                                                                 |                                     |
| O Debit Card                                                                                                    |                                                                                                  |                                                                |                                                                 |                                     |
| O Cash                                                                                                    |                                                                                                  |                                                                |                                                                 |                                     |
| Credit Card Information                                                                                             |                                                                                                  |                                                                |                                                                 |                                     |
| Name on Card *                                                                                                    | Select Card Hol                                                                                  | der Name                                                       |                                                                 | ~                                   |
| Card Number *                                                                                                    |                                                                                                  |                                                                |                                                                 |                                     |
| Expiration Date                                                                                                    | Month                                                                                            | ~                                                              | Year                                                            | ~                                   |
| CVV *                                                                                                    |                                                                                                  |                                                                |                                                                 |                                     |
| Billing address *                                                                                                   |                                                                                                  |                                                                |                                                                 |                                     |
| Is your billing address same as                                                                                     | contact address                                                                                  |                                                                |                                                                 |                                     |
| - in ham numb accueve annue as                                                                                      | Contractor of the second second                                                                  |                                                                |                                                                 |                                     |

När du kommer till detta steg ska du ladda upp en bild på ditt ansikte. *Denna kan med fördel tas med en smartphone eller laddas upp som en fil.* Klicka på **Add** för att lägga till din bild.

| authorized for use by the World I<br>Medicines Agency. I further ackn<br>check-in at the pier.                                                                                   | Health Organization, U.S. Food<br>lowledge that I will be required | and Drug Administration of<br>to provide proof of such v                                                      | or the European<br>accination upon                                                                                                    |
|----------------------------------------------------------------------------------------------------|--------------------------------------------------------------------|----------------------------------------------------------------------------------------------------|----------------------------------------------------------------------------------------------------|
| Security Photo*                                                                                                    | mobile phone number at which 7                                     | Why do '<br>All guests m<br>photo prior to<br>pier This will<br>expedite you<br>experience a<br>safety purpor | we ask?<br>ust add a security<br>to arriving at the<br>be used to<br>r oheck-in<br>ind for health and<br>test.<br>ontact you with<br>you, we will verify you |
| Please provide the email address and<br>mportant health, safety and travel upo                                                                                                   | has not will and account alternate.                                | Include information or trained                                                                                | the second second second second second second second second second second second second second second second se                                              |
| Please provide the email address and<br>mportant health, safety and travel upp<br>email address and mobile phone num<br>Please verify the email address and m                    | ber and will not accept alternate on<br>while phone number.        | contact information or travel                                                                                 | agent information.                                                                                                    |
| Please provide the email address and<br>important health, safety and travel upp<br>email address and mobile phone num<br>Please venity the email address and m<br>Email Address* | ber and will not accept alternate oblie phone number.              | s                                                                                                    | Vaciovan                                                                                                    |

## Krav för bilden:

- Den ska vara i färg.
- Du får inte ha eventuella glasögon på dig.
- Du får inte ha en huvudbonad.
- Bild ska vara tagen i bra ljus så ansiktet syns tydligt.
- Du måste vara själv på bilden.

Om fotot inte uppfyller kraven kommer ett nytt foto av dig att tas i hamnterminalen.

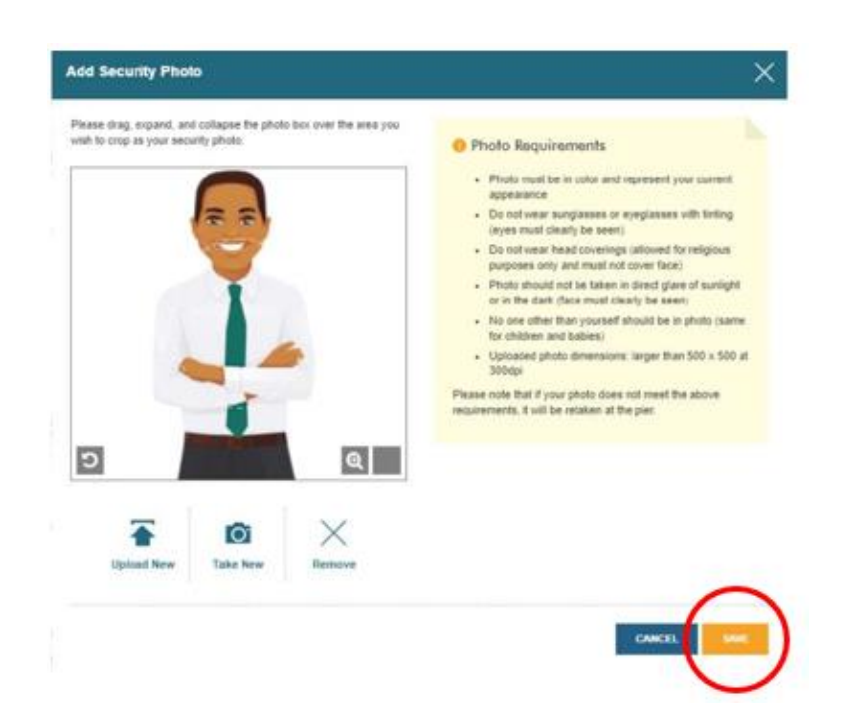

Sedan ska du välja en estimerad tidpunkt när du räknar med att ankomma till terminalen i avresehamnen. **Notera** att denna tidpunkt endast är en indikation och inte ett krav på ankomsttid. Man ska dock vara i hamnen senast 3 timmar innan fartyget avgår.

| Choose an arrival (check-in) tim<br>options below are staggered an | e at the port from the drop-down menu below. For health and<br>d available on a first come, first served basis. | d safety reasons, time |
|--------------------------------------------------------------------|----------------------------------------------------------------------------------------------------|------------------------|
| Please note, you will only be                                      | allowed to enter the terminal at your chosen check-in tin                                                       | ie.                    |
| Arrival time*                                                      | 2:00 pm - 2:30 pm                                                                                               | ~                      |
|                                                                    |                                                                                                    |                        |

Vid steget Health & Safety ska du se videon och sedan klicka i boxen.

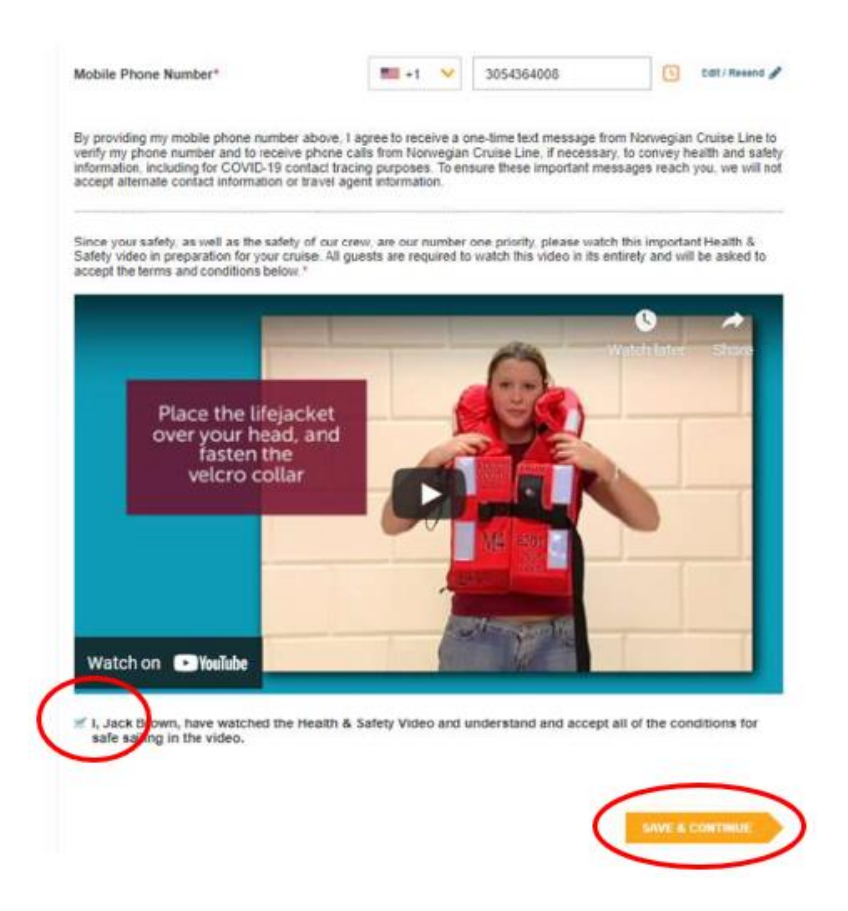

Du ska läsa och acceptera rederiets villkor. Bocka sedan i boxen och klicka på Finish Check-in.

| Importa<br>The passen                                                                     | nt Notice for all Gueets<br>yers' attention is specifically directed to paragraphs 6, 8, 11 & 15 of the terms and conditions of the                                                                                                    |  |
|-------------------------------------------------------------------------------------------|----------------------------------------------------------------------------------------------------|--|
| guest contra<br>rights. Gues<br>important le                                              | ct. These paragraphs and all of the other terms and conditions of this contract affect important legals are also advised to carefully read and review section 4 and carrier's velocite here which contain ms, conditions, policies, procedures and requirements related to public health and COVID-19.                                                                                                    |  |
| or to the ver<br>directly or in<br>responsible<br>Guest will b<br>damage or               | sel and its furnishings and any equipment or property of the Carter or any other Guest caused<br>directly, in whole or in part, by any act or omission of the Guest or those for whom the Guest is<br>whether withut or negligent, including but not imited to, thert or any other ominal act. In addition,<br>responsible for an administration fee of U.S.1550.000 associated with any instance resulting in<br>doe as well as for all moreies incurved for registing. In the event and with any instance resulting in<br>doe as not all as for all moreies incurved for registing. In the event any items are recreved from a |  |
| Stateroom v<br>Furthermon<br>Carrier's on<br>Carrier and<br>injury, death<br>negligent ac | thout Carrier's consent. Guest will be charged the full replacement cost for any such item(s),<br>smoking in stathrooms and/or stateroom backonie is strictly prohibited. Any Guest who violates<br>oking policy will be assessed a cleaning fee of U.S.5250.00. The Guest shall further indemnify the<br>sach and all of their agents or servants against all liability whatsover arising from any personal<br>or damage or loss whatsover caused directify or indirectly, in whole on part, by any willful or<br>to ormission on the part of the Guest or those for whom the Guest is responsible.                             |  |
| 6. Li                                                                                     | mitations and Disclaimers of Liability:                                                                                                    |  |
| CHONNER                                                                                   | o Print                                                                                                    |  |
| I, JACK 8<br>Terms an                                                                     | OWN, have read the Terms and Conditions of the Guest Ticket Contract, the Additional<br>Conditions, and the Privacy Policy, and accept all of the terms and conditions stated                                                                                                    |  |

När du har fyllt i alla uppgifter korrekt visas en grön bock bredvid ditt namn högst upp, och du måste då gå igenom alla steg igen om det finns några medresenärer i samma hytt.

Efter några dagar loggar du in på samma sätt och då kan du ladda ner dina kryssningsbiljetter (eDocs) och sedan skriva ut dem – *Se bild nedan*.

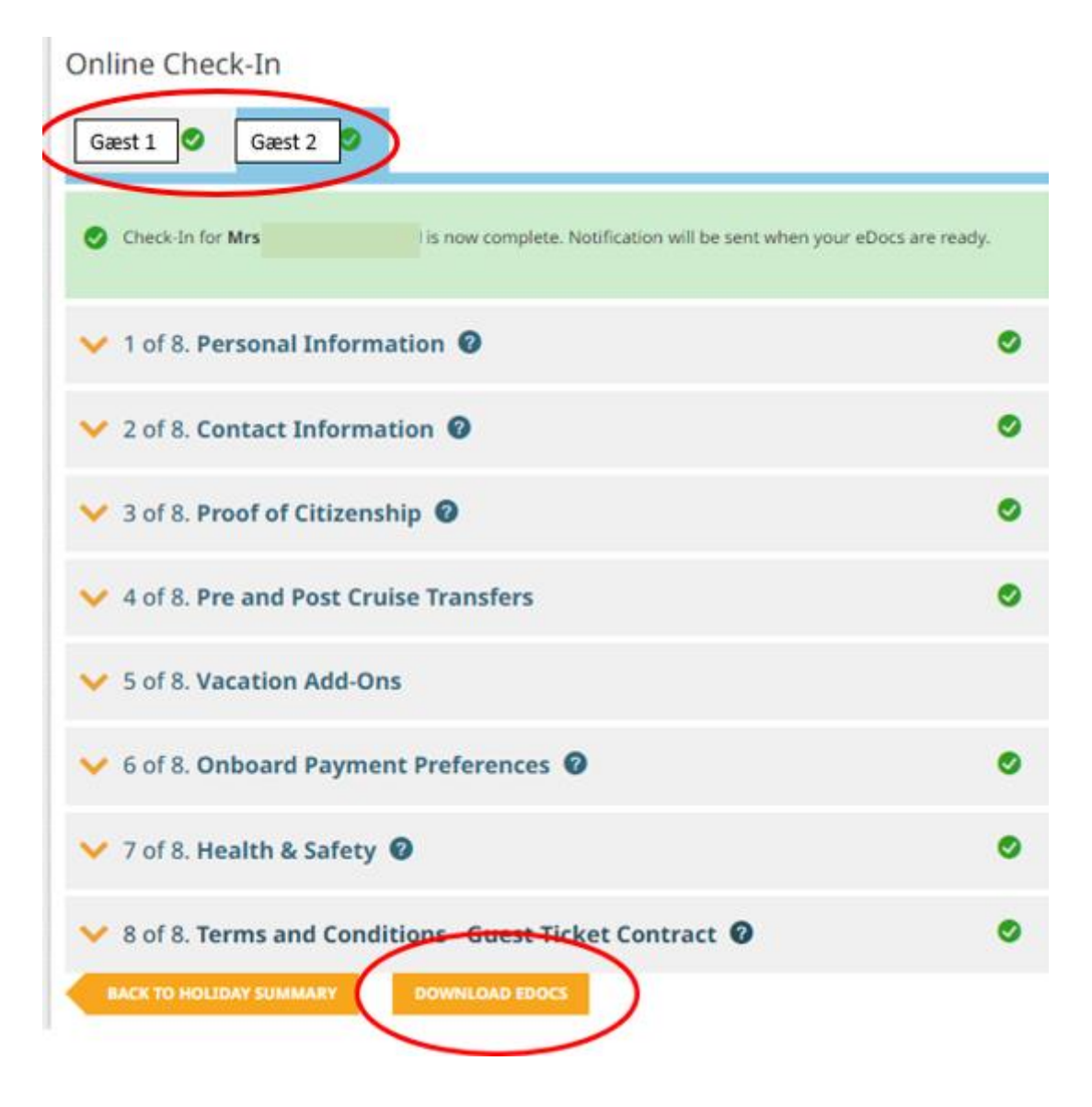

Vi hoppas att denna instruktion gör det enklare för er att checka in, annars är du välkommen att kontraka oss på <u>info@mycruise.se</u> eller ringa **08-4200 2001.** 

Vi på MyCruise hoppas du får en riktigt härlig kryssning med Norwegian Cruise Line! 😊